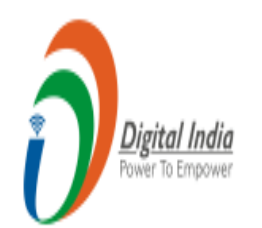

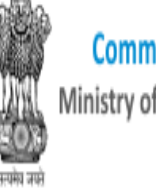

Common Service Centres Scheme (CSC) Ministry of Electronics and Information Technology Government of India

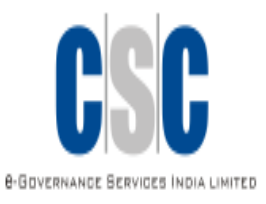

# **VLE INS**

#### **Registration**, Training & Certification **PPT Presentation**

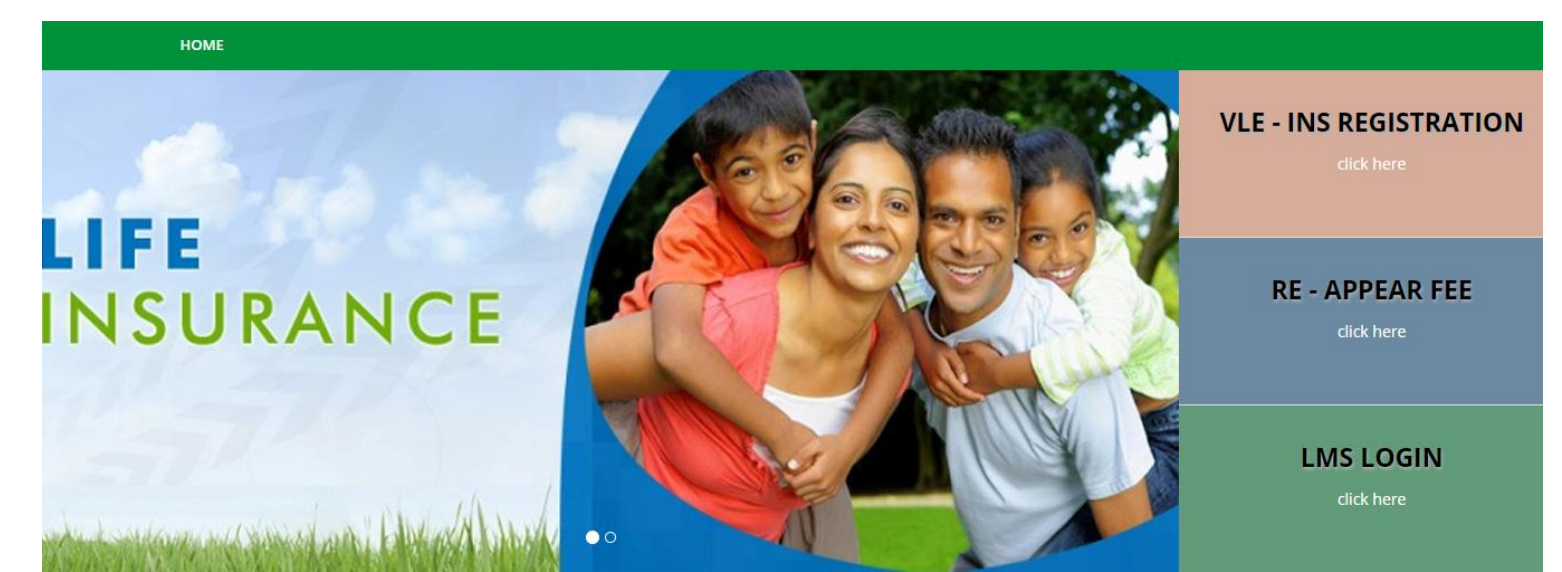

#### https://www.csc-insurance.in/ Use this URL for VLE INS Registration or LMS Login

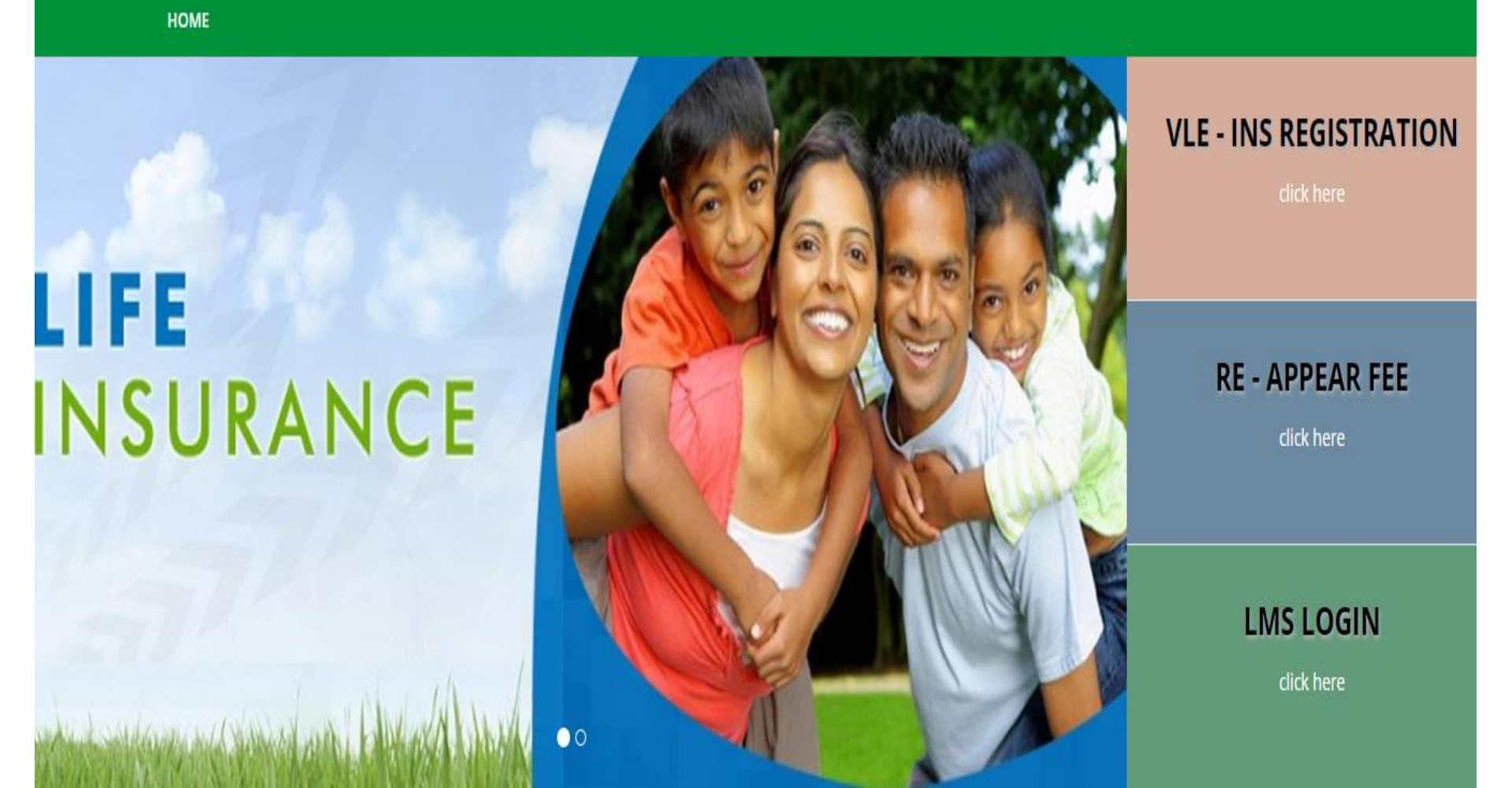

### **Click VLE INS Registration Link**

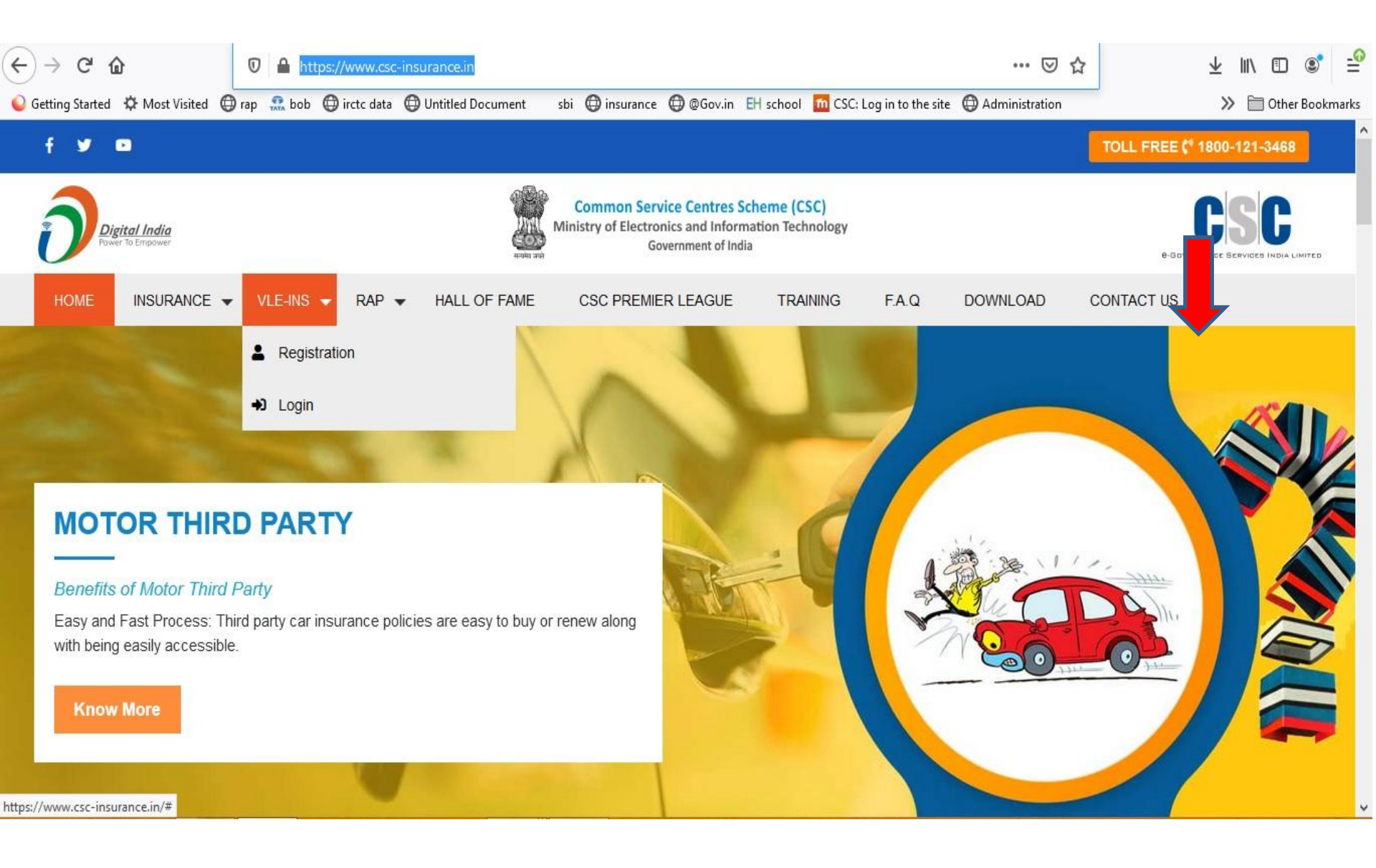

#### **Click Login with Digital Seva Connect**

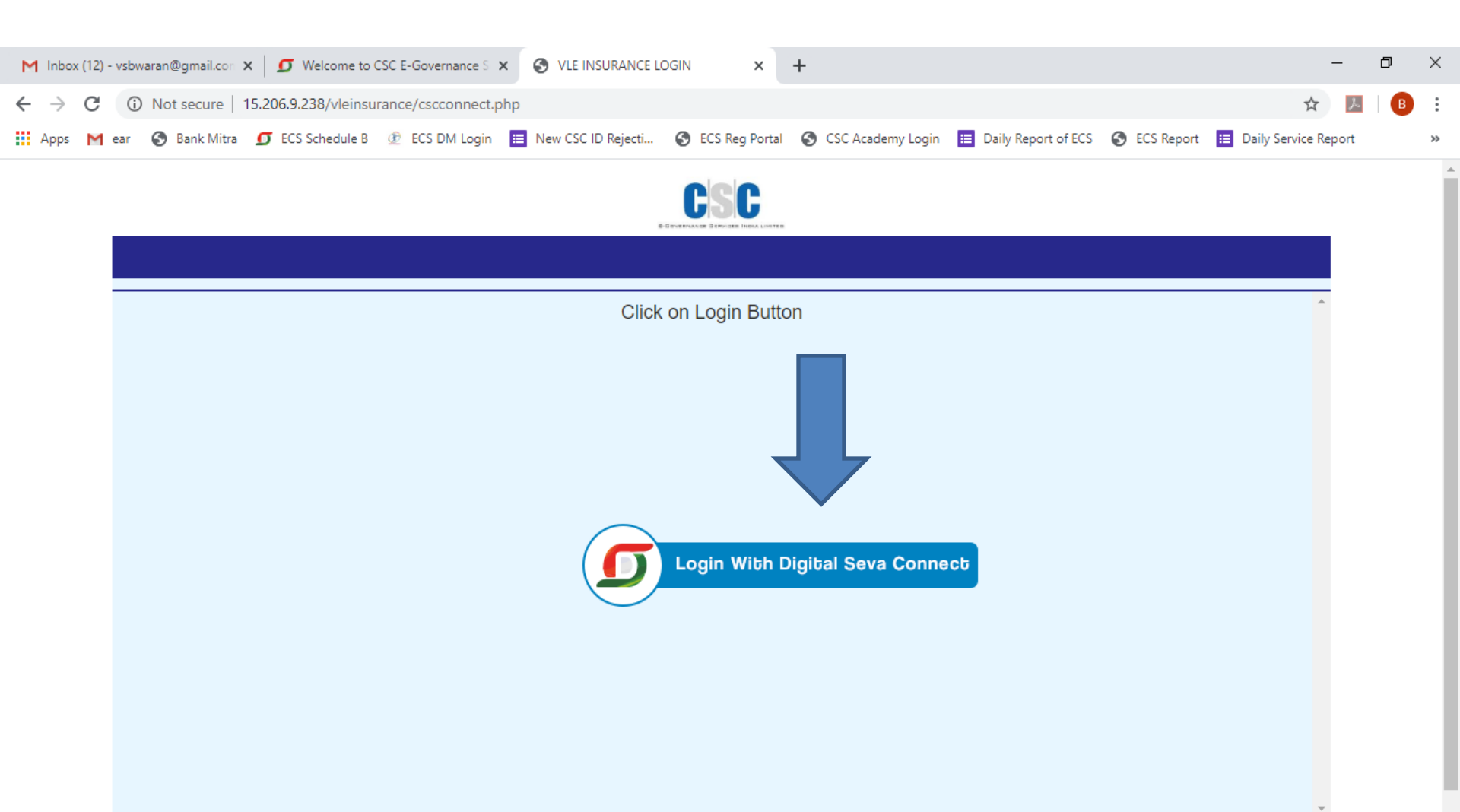

### Digital Seva Connect Page get Opened...

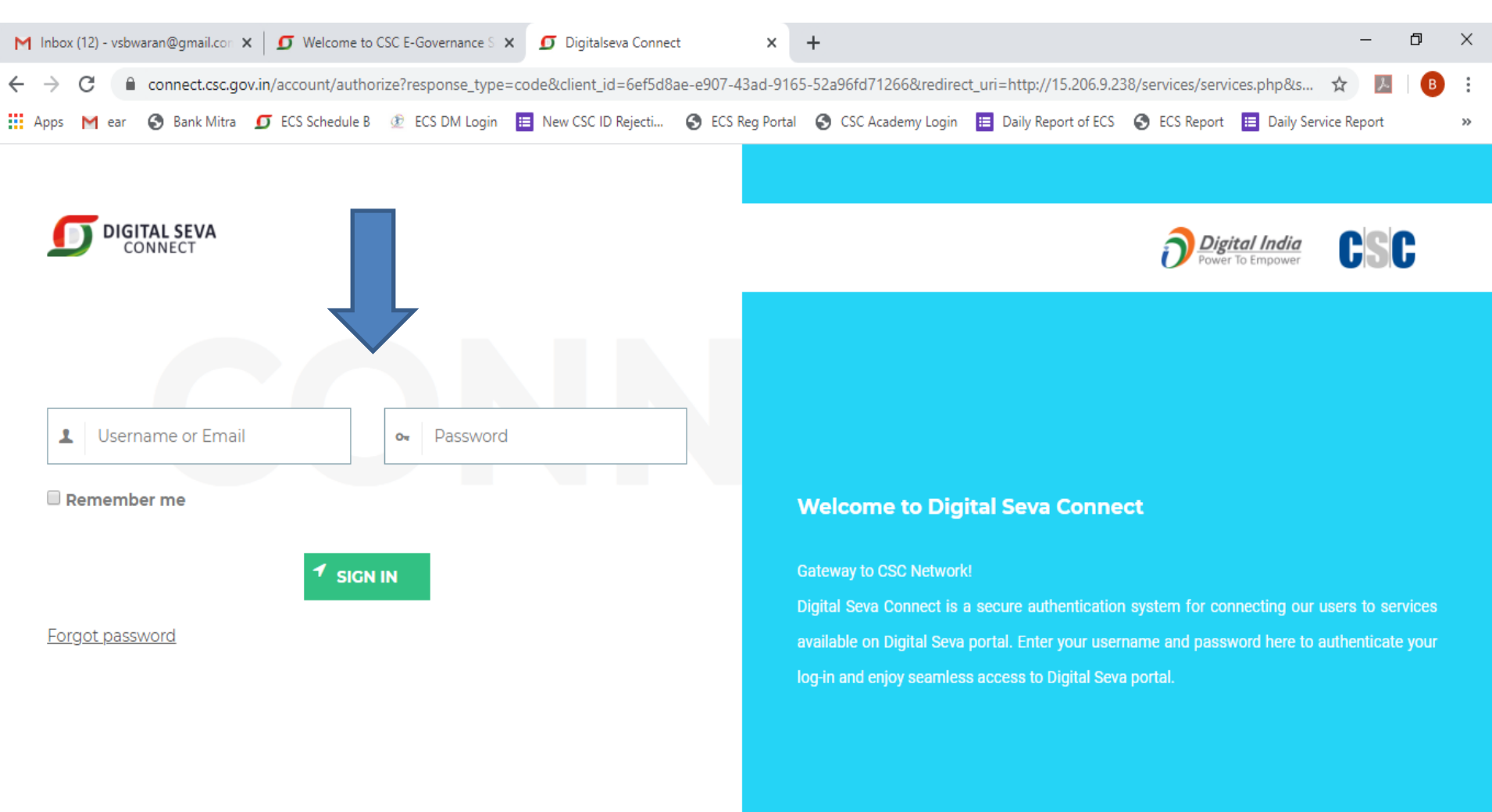

📞 1800 3000 3468

# Enter 12 Digit CSC ID as Username and enter Password and then Click Sign IN...

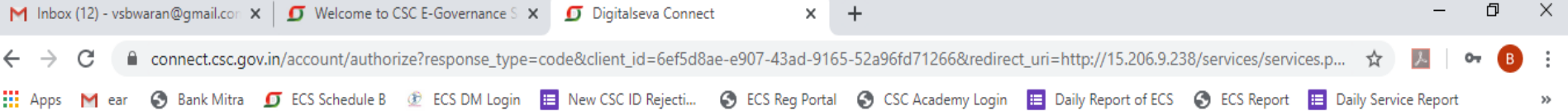

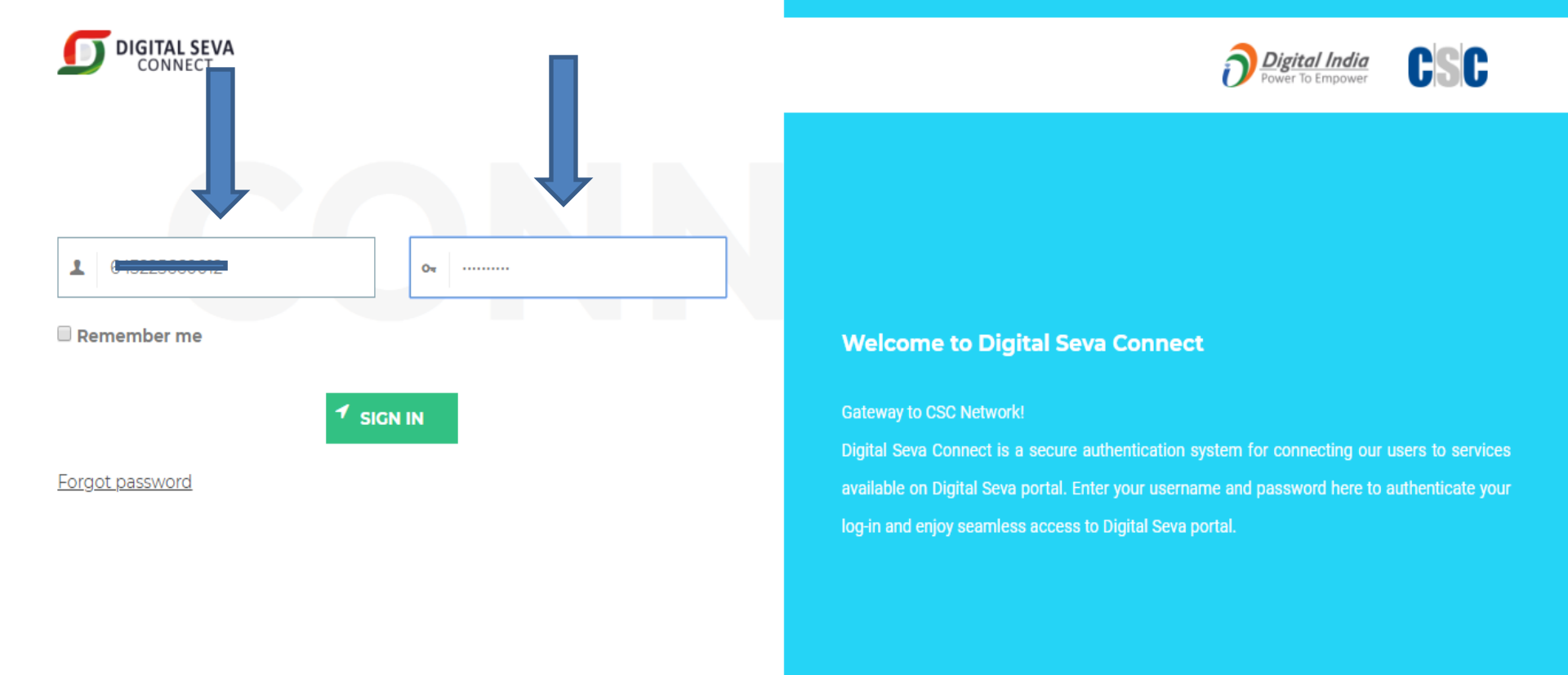

≤ support@csc.gov.in

📞 1800 3000 3468

🎔 Digitalseva

#### **Enter Your Personal Details**

| M Inbox - vsbwaran@gmail.com                   | m - 🤄 🗙 📔 🗾 Welcome to CSC         | E-Governance S $	imes \mid \mathcal{G}$ Profile   Digital Sev | va Portal - CSC 🗙 🕤 VLE INSUF | RANCE × +                           |                | -                    | ٥      | ×           |
|------------------------------------------------|------------------------------------|---------------------------------------------------------------|-------------------------------|-------------------------------------|----------------|----------------------|--------|-------------|
| $\leftrightarrow$ $\rightarrow$ C (i) Not secu | ure   15.206.9.238/vleinsurand     | ce/vle_registration.php                                       |                               |                                     |                | ☆ 🏃                  | в      | *<br>*<br>* |
| 🔛 Apps M ear 🔇 Bank                            | Mitra 🧧 ECS Schedule B 💇           | ECS DM Login 🛛 📘 New CSC ID Rejecti                           | S ECS Reg Portal S CSC Aca    | ademy Login 🛛 😑 Daily Report of ECS | S ECS Report 🔳 | Daily Service Report |        | **          |
|                                                |                                    |                                                               |                               |                                     |                |                      |        | •           |
|                                                | PERSONAL INFORM                    | IATION                                                        |                               |                                     |                |                      |        |             |
|                                                | C SCID:                            | 7                                                             |                               |                                     |                |                      |        | ļ           |
|                                                | First Name:                        |                                                               |                               |                                     |                |                      |        |             |
|                                                | Middle Name:                       |                                                               |                               |                                     |                |                      |        |             |
|                                                | Last Name:                         |                                                               |                               |                                     |                |                      |        |             |
|                                                | Father's Name:                     |                                                               |                               |                                     |                |                      |        |             |
|                                                | Mother's Name:                     |                                                               |                               |                                     |                |                      |        |             |
|                                                | Email:                             |                                                               |                               |                                     |                |                      |        |             |
|                                                | wobite.                            |                                                               |                               |                                     |                |                      |        |             |
|                                                | Date of Birth:                     | dd/mm/vvvv                                                    |                               |                                     |                |                      |        | •           |
| IMG-20200510-Wjpg                              | <ul> <li>IMG-20200510-W</li> </ul> | jpg 🔨 📄 IMG-20200510-Wjp                                      | ng ^ IMG-20200510-            | Wjpg                                |                | She                  | ow all | ×           |

## Upload your PP Size Photo. Image size must be Less than 75KB

| M Inbox (1) - vsbwaran@gmail.com X 5 Welcome to CSC | E-Governance S 🗙   🧕 Profile   Digital Seva Portal - CSC 🗙     | VLE INSURANCE × +                                                          | – 0 ×                                   |
|-----------------------------------------------------|----------------------------------------------------------------|----------------------------------------------------------------------------|-----------------------------------------|
| ← → C 🔺 Not secure   15.206.9.238/vleinsuran        | ce/vle_registration.php                                        |                                                                            | ☆ 📕 🖪 🗄                                 |
| 🏥 Apps M ear 🔇 Bank Mitra 互 ECS Schedule B 🗵        | ECS DM Login 🛛 🔲 New CSC ID Rejecti 🔇 ECS Reg Port             | al 🔇 CSC Academy Login 📃 Daily Report of ECS 🔇                             | ) ECS Report 🔲 Daily Service Report 🛛 🔪 |
| Gender:                                             | Male 🔍 Female 🖲                                                |                                                                            |                                         |
| Religion:                                           | Hindu                                                          | ¥                                                                          |                                         |
| Category:                                           | General                                                        | Y                                                                          |                                         |
| Your Passport Size Photo:                           | Choose file Rate, (This photo will appear on your certificate) | .png, .jpg, .gif extension. Maximum image size<br>with dimensions 100 x 80 | can be 75kb                             |
| VLE EDUCATION DE                                    | TAIL                                                           |                                                                            |                                         |
| Education Qualification:                            | Class 12                                                       | ¥                                                                          |                                         |
| ADDRESS                                             |                                                                |                                                                            |                                         |
| State:                                              | TAMIL NADU                                                     | T                                                                          |                                         |
| District:                                           | TIRUCHIRAPPALLI                                                | Ŧ                                                                          |                                         |
| Tehsil:                                             | Trichy                                                         |                                                                            |                                         |
| Line1:                                              | No to mouya wagan motoarcot                                    |                                                                            |                                         |
|                                                     |                                                                | INC 20200510 W. inc                                                        | Show all                                |

#### Select your **ID Proof**, Enter **ID Proof Number**, **Pan Number** and then **Upload ID Proof** image, **Pan Card** Image & **Education proof** Image... All Image size within 75Kb and then click **Proceed to Pay....**

| M Inbox (1) - vsbwaran@gmail.c | com 🗙   🖸 Welcome to     | CSC E-Governance S       | 🥑 Profile   Digital Seva   | a Portal - CSC 🗙 | S VLE INSURANCE        | × +                 |                | -                      | ٥ | ×  |
|--------------------------------|--------------------------|--------------------------|----------------------------|------------------|------------------------|---------------------|----------------|------------------------|---|----|
| ← → C ▲ Not secu               | re   15.206.9.238/vleins | surance/vle_registration | .php                       |                  |                        |                     |                | ☆ 🏃                    | в | :  |
| 👖 Apps M ear 🔇 Bank M          | Mitra 互 ECS Schedule B   | 🗴 💇 ECS DM Login 🚦       | New CSC ID Rejecti         | S ECS Reg Portal | S CSC Academy Login    | Daily Report of ECS | S ECS Report   | E Daily Service Report |   | >> |
|                                | Lir                      | ne2: Kanandapan          | •                          |                  |                        |                     |                |                        |   |    |
|                                |                          |                          |                            |                  |                        |                     |                |                        |   |    |
|                                | C C                      | Inchy                    |                            |                  |                        |                     |                |                        |   |    |
|                                | Pinco                    | ode:                     |                            |                  |                        |                     |                |                        |   |    |
|                                | DOCUMENTUR               |                          |                            |                  |                        |                     |                |                        |   |    |
|                                | DOCUMENTOP               | LOAD                     |                            |                  |                        |                     |                |                        |   |    |
|                                | Document<br>Name         | Document Type            | Document No                | Choose           | File                   |                     |                |                        |   |    |
|                                | 1. Photo ID<br>Proof     | Aadhar Card 🔻            | 9 <mark>32913034296</mark> | Choo             | se file Rapioni D Ag   | Document ma<br>75kb | iximum size is |                        |   |    |
|                                | 2.Copy of PAN<br>Card    |                          | BT                         | Choo             | se file Ranjani Ravi R | Document ma<br>75kb | iximum size is |                        |   |    |
|                                | 3.Education<br>Proof     |                          |                            | Choo             | se file Ra.,           | Document ma<br>75kb | iximum size is |                        |   |    |
|                                |                          | Proceed to               | pay                        |                  |                        |                     |                |                        |   |    |

#### Enter your **CSC ID's Password** for making Payment from your Digital Seva Portal. In Left side of the page the Amt to be deducted is mentioned...

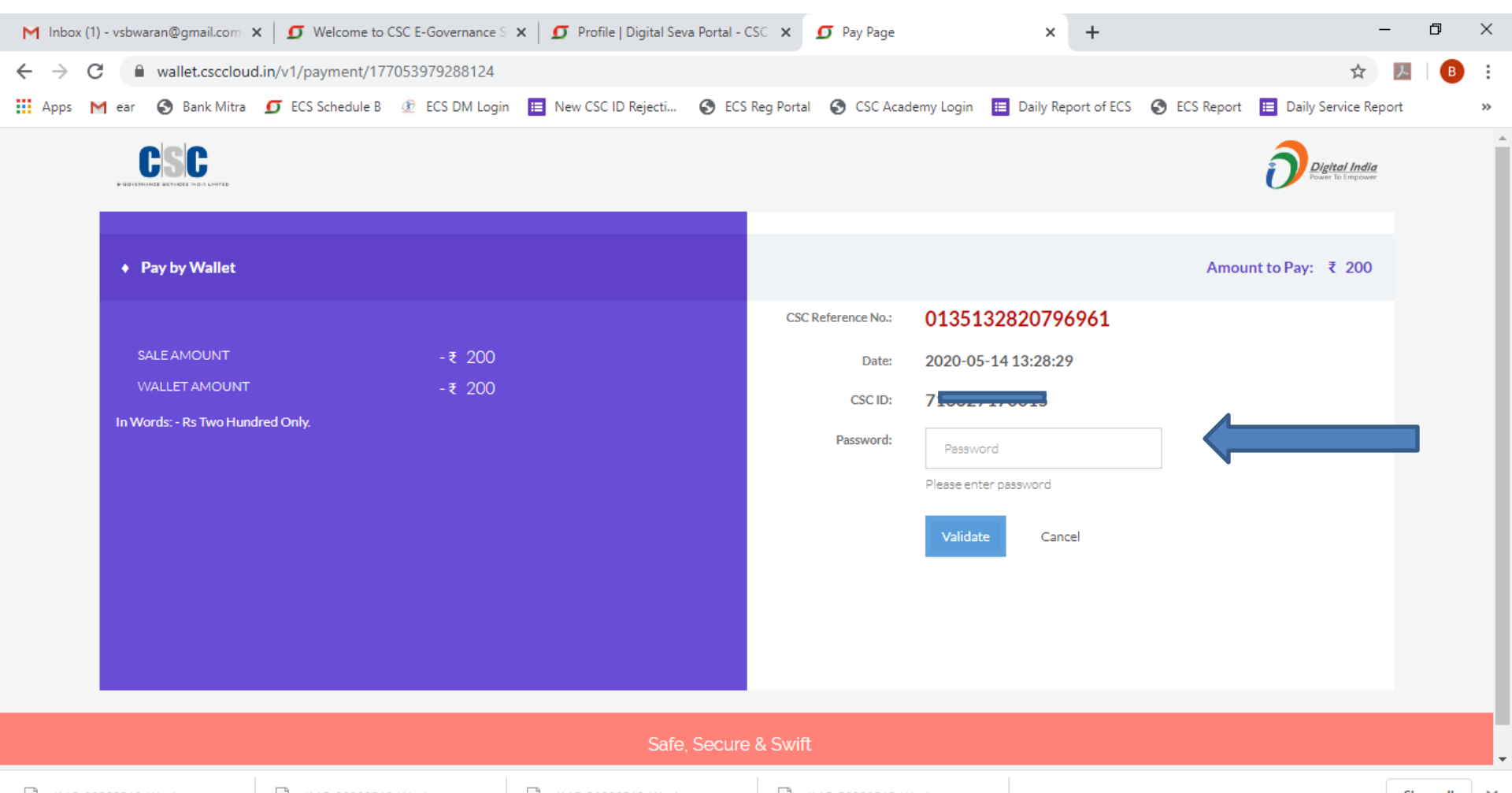

## Enter your **Wallet Pin** to complete your transaction successful..

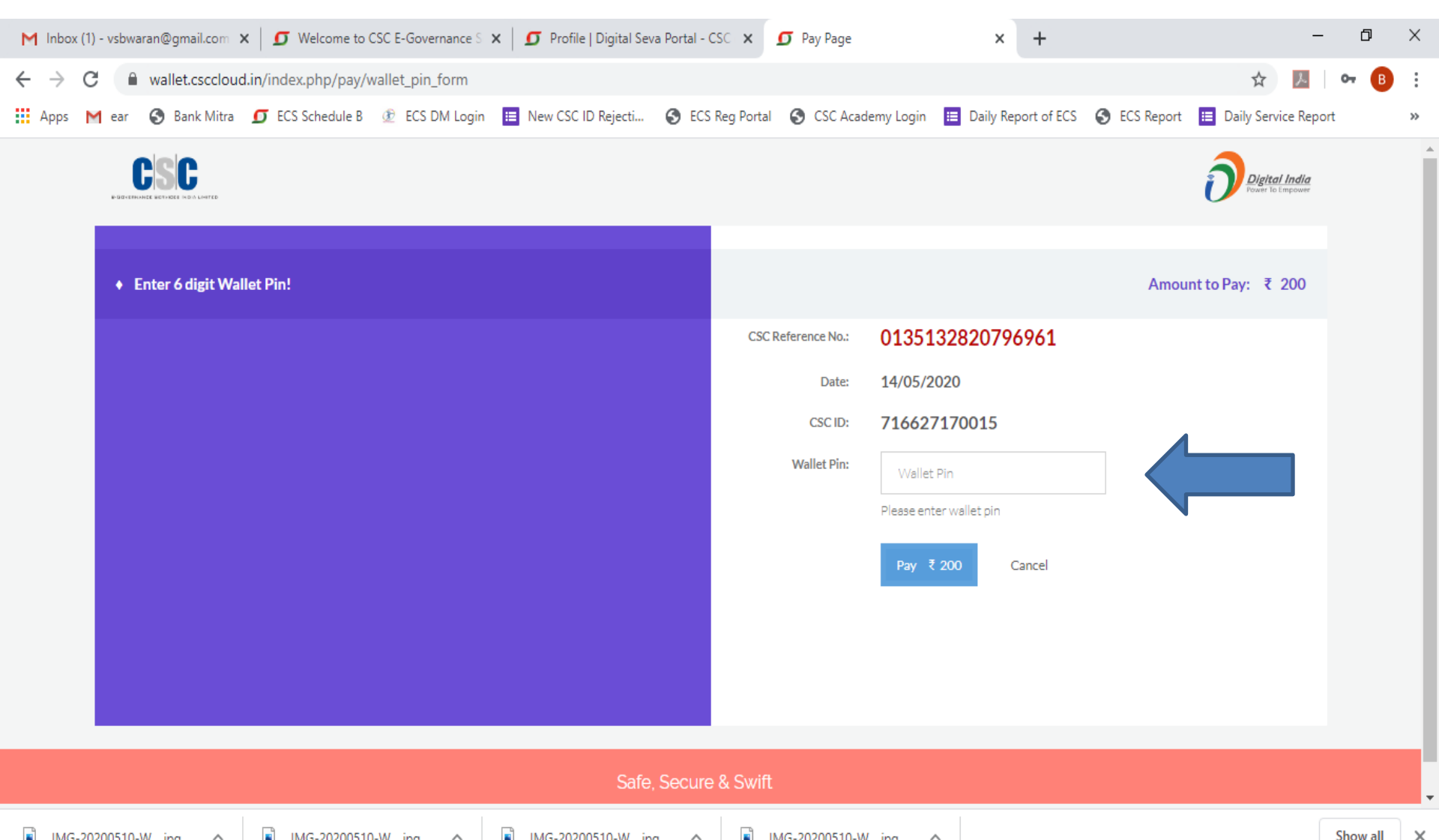

#### After Successful Payment, again login VLE INS URL and Select LMS Login for Training...

### LIFE INSURANCE

HOME

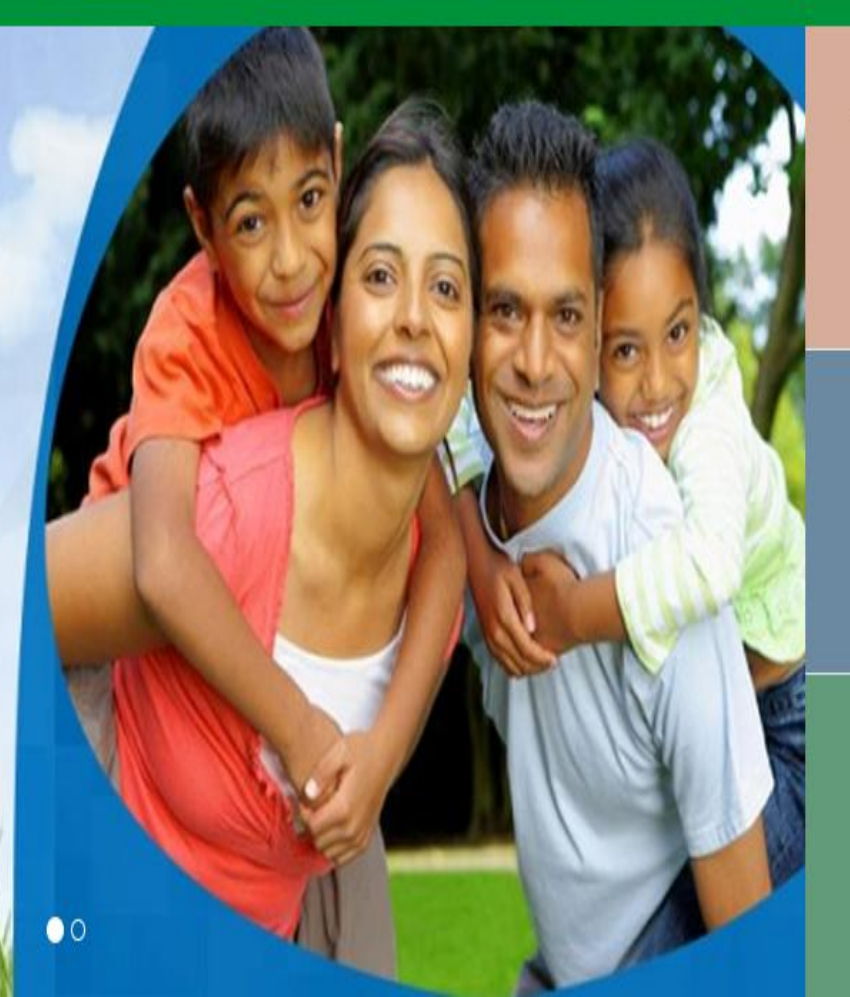

#### **VLE - INS REGISTRATION**

click here

#### **RE - APPEAR FEE**

click here

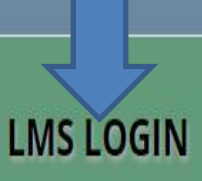

click here

#### Enter your **CSC Id** as Registration number and your Registered **Mobile number** and click **Submit**...

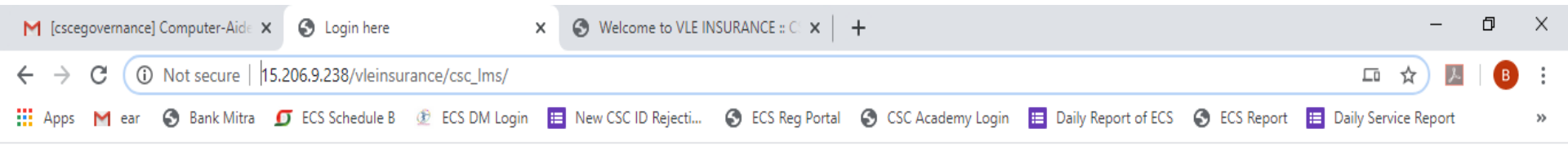

|                                    | CSSC<br>E-GOVERNANCE BERVICES INDIA LIMITED |   |  |  |  |
|------------------------------------|---------------------------------------------|---|--|--|--|
| VLE II                             | VLE INSURANCE LOGIN                         |   |  |  |  |
| Registration Number:<br>Mobile No: | Submit                                      | ¢ |  |  |  |

#### Click **Modules** Option to attend Training Session...

| M Inbox (1) - vsbwaran@gmail.c   | om x 5 Welcome to CSC E-Governance S x 🔇 LMS                | × New Tab                            | ×   +                                    | – 0 ×                          |
|----------------------------------|-------------------------------------------------------------|--------------------------------------|------------------------------------------|--------------------------------|
| ← → C (i) Not secur              | e 15.206.9.238/vleinsurance/csc_lms/student/intface/inde    | x.php                                |                                          | ☆ 📕 📴 🗄                        |
| 🔛 Apps M ear 🚷 Bank N            | itra 🖸 ECS Schedule B 💇 ECS DM Login 🗮 New CSC ID           | Rejecti 🔇 ECS Reg Portal 🔇 CSC Acade | my Login 📒 Daily Report of ECS 🔇 ECS Rep | ort 📃 Daily Service Report 🛛 » |
| E-GOVERNANCE SERVICES INDIA LIMI | ED                                                          |                                      | We                                       | come V                         |
|                                  |                                                             |                                      |                                          |                                |
| HOME                             | Hi Verene,                                                  |                                      |                                          |                                |
|                                  | You are logged in as Learner.                               |                                      |                                          |                                |
| MY DETAILS                       | To continue, click any of the links in the left panel.      |                                      |                                          |                                |
|                                  | Important Information: You need to complete all your VLE IN | SURANCE Training.                    |                                          |                                |
| MODULES (7)                      |                                                             |                                      |                                          |                                |
| LOGOUT                           |                                                             |                                      |                                          |                                |

## After Clicking First Module, a Mentioned Topic's PDF file get opened.

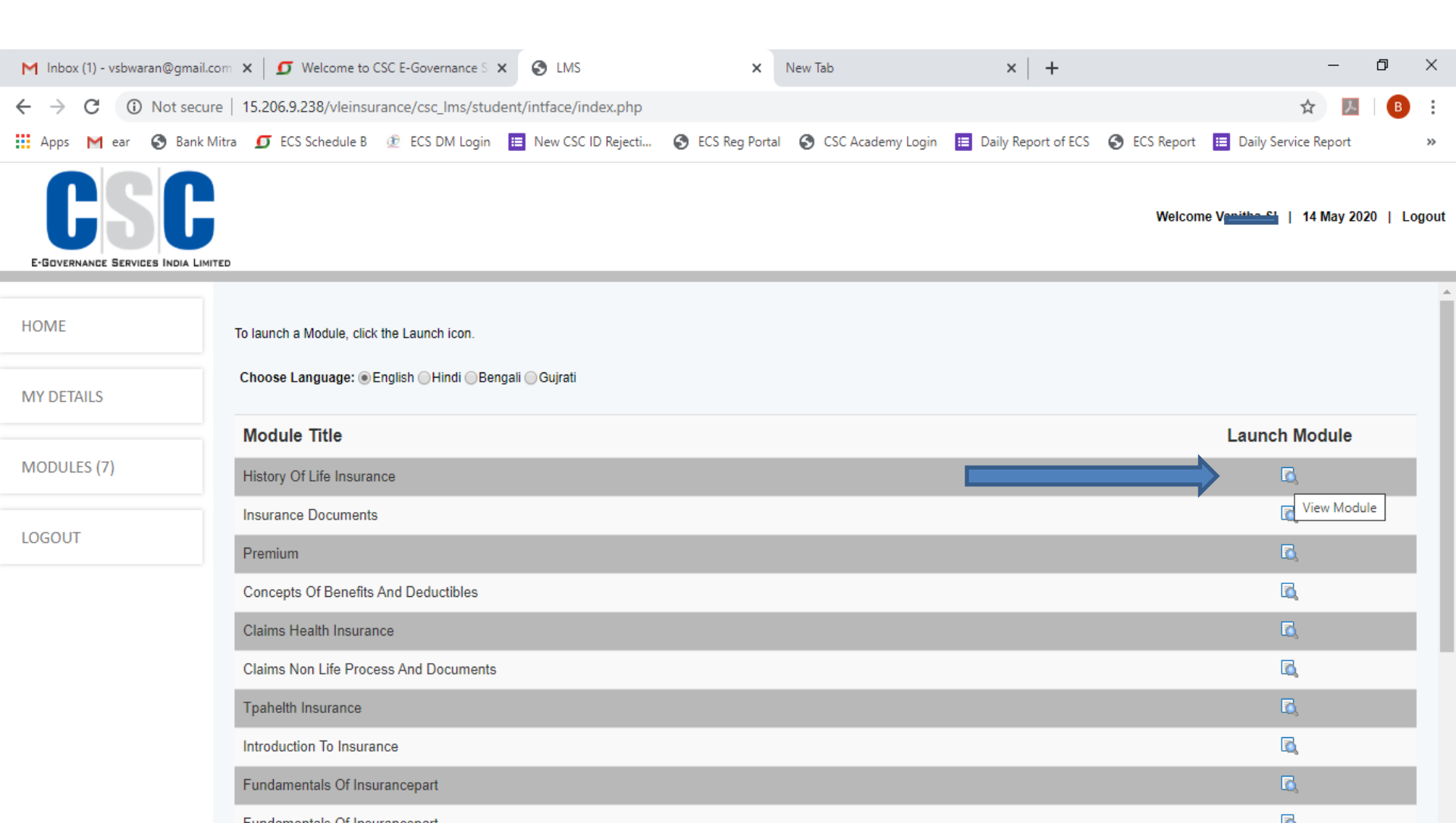

#### Sample PDF File...

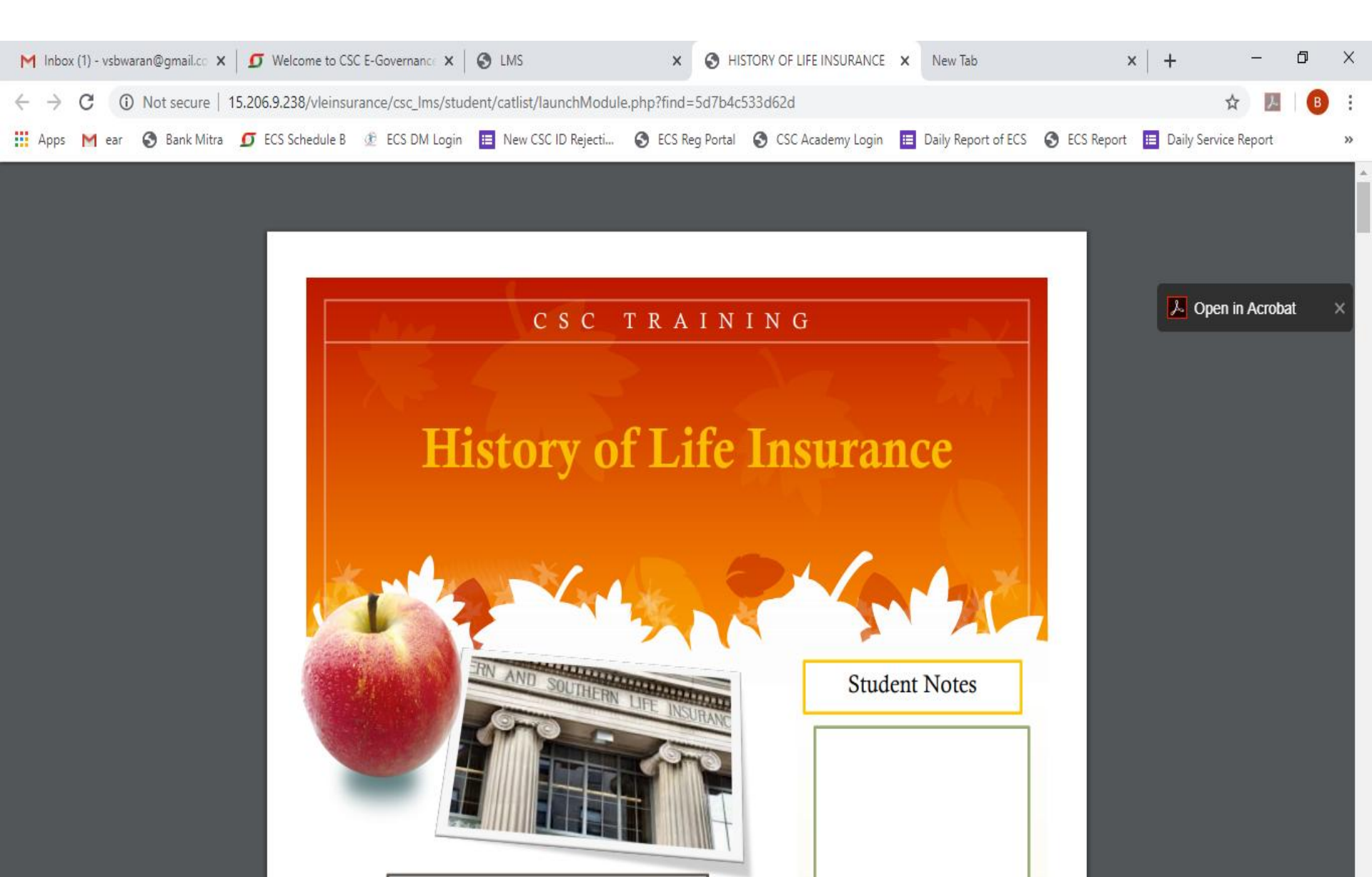

#### After file get opened, you have **one Hour** time to open another Topic PDF file...

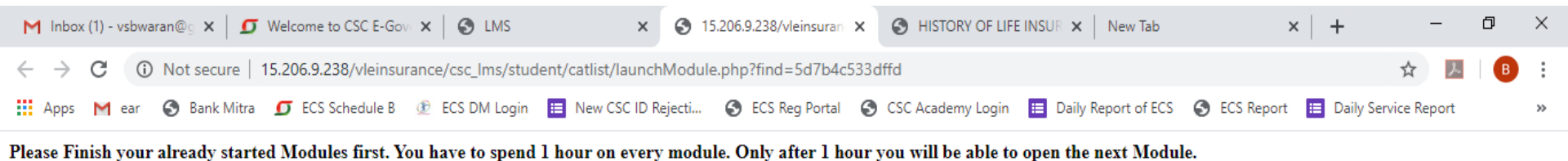

#### After Download all Modules, Exam Link will Enable. Click that **Exam Link** to do Assessment..

| M Inbox (14) - vsbwaran@gmail.    | cor 🗙 🕼 S LMS                              | K S LMS               | ×                | +                   |                     | -                                   | ٥          | ×      |
|-----------------------------------|--------------------------------------------|-----------------------|------------------|---------------------|---------------------|-------------------------------------|------------|--------|
| ← → C ③ Not secure                | e   15.206.9.238/vleinsurance/csc_lms/stud | ent/intface/index.php |                  |                     |                     | \$                                  | <u>۶</u> В | ) :    |
| 🔛 Apps M ear 🔇 Bank M             | itra 🧕 ECS Schedule B 💇 ECS DM Login       | 🔲 New CSC ID Rejecti  | S ECS Reg Portal | S CSC Academy Login | Daily Report of ECS | 🔇 ECS Report 🛛 🗮 Daily Service Repo | rt         | **     |
| E-GOVERNANCE SERVICES INDIA LIMIT | ED                                         |                       |                  |                     |                     | Welcome Pulation   15 May           | 2020   L   | .ogout |
| HOME                              | To launch a Module, click the Launch icon. |                       |                  |                     |                     |                                     |            | ^      |
| MY DETAILS                        | Choose Language:  English Hindi Ben        | gali                  |                  |                     |                     |                                     |            |        |
|                                   | Module Title                               |                       |                  |                     |                     | Launch Modul                        | e          |        |
| MODULES (15                       | History Of Life Insurance                  |                       |                  |                     |                     | G,                                  |            |        |
|                                   | Insurance Documents                        |                       |                  |                     |                     |                                     |            |        |
| EXAM LINK                         | Premium                                    |                       |                  |                     |                     | C,                                  |            |        |
|                                   | Concepts Of Benefits And Deductibles       |                       |                  |                     |                     | G,                                  |            |        |
| DOWINLOAD                         | Claims Health Insurance                    |                       |                  |                     |                     | E,                                  |            |        |
| LOGOUT                            | Claims Non Life Process And Documents      |                       |                  |                     |                     | G,                                  |            |        |
|                                   | Tpahelth Insurance                         |                       |                  |                     |                     | G,                                  |            |        |
|                                   | Introduction To Insurance                  |                       |                  |                     |                     | G,                                  |            |        |
|                                   | Fundamentals Of Insurancepart              |                       |                  |                     |                     | G,                                  |            |        |
|                                   | Fundamentals Of Insurancement              |                       |                  |                     |                     | 3                                   |            | -      |

#### Click here Start Your Exam Option...

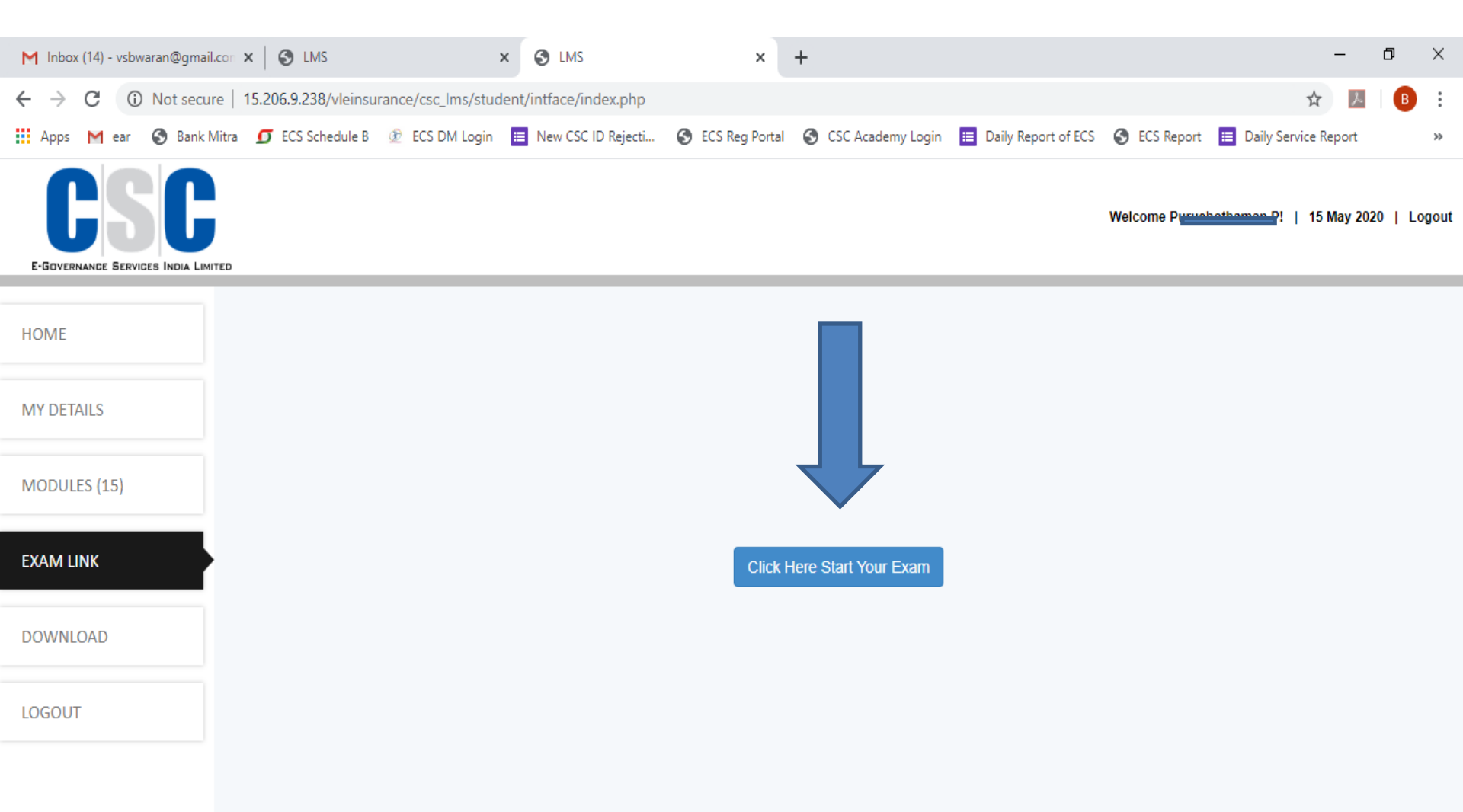

#### Click - Start Test Now...

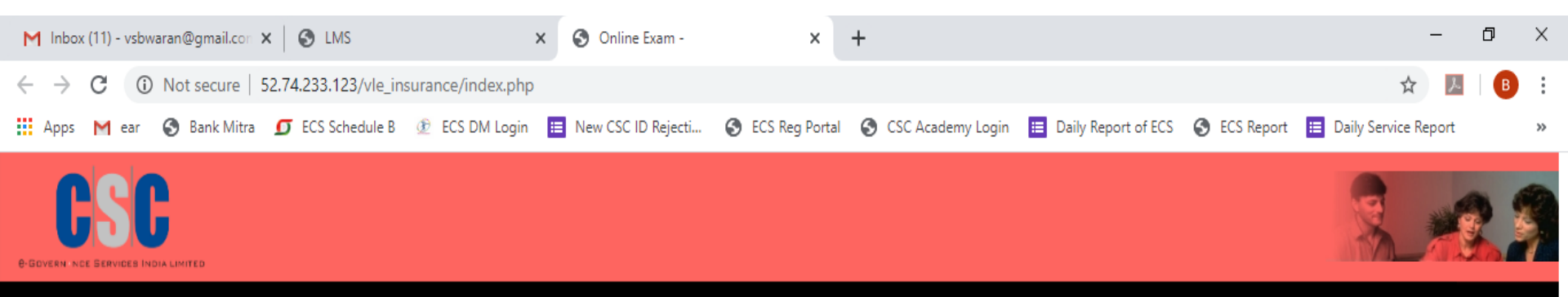

#### Wel come to Online Exam

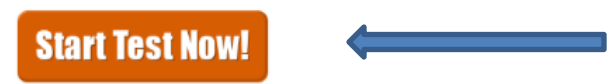

### Totally 24 Questions, Attempt All Questions one by one...

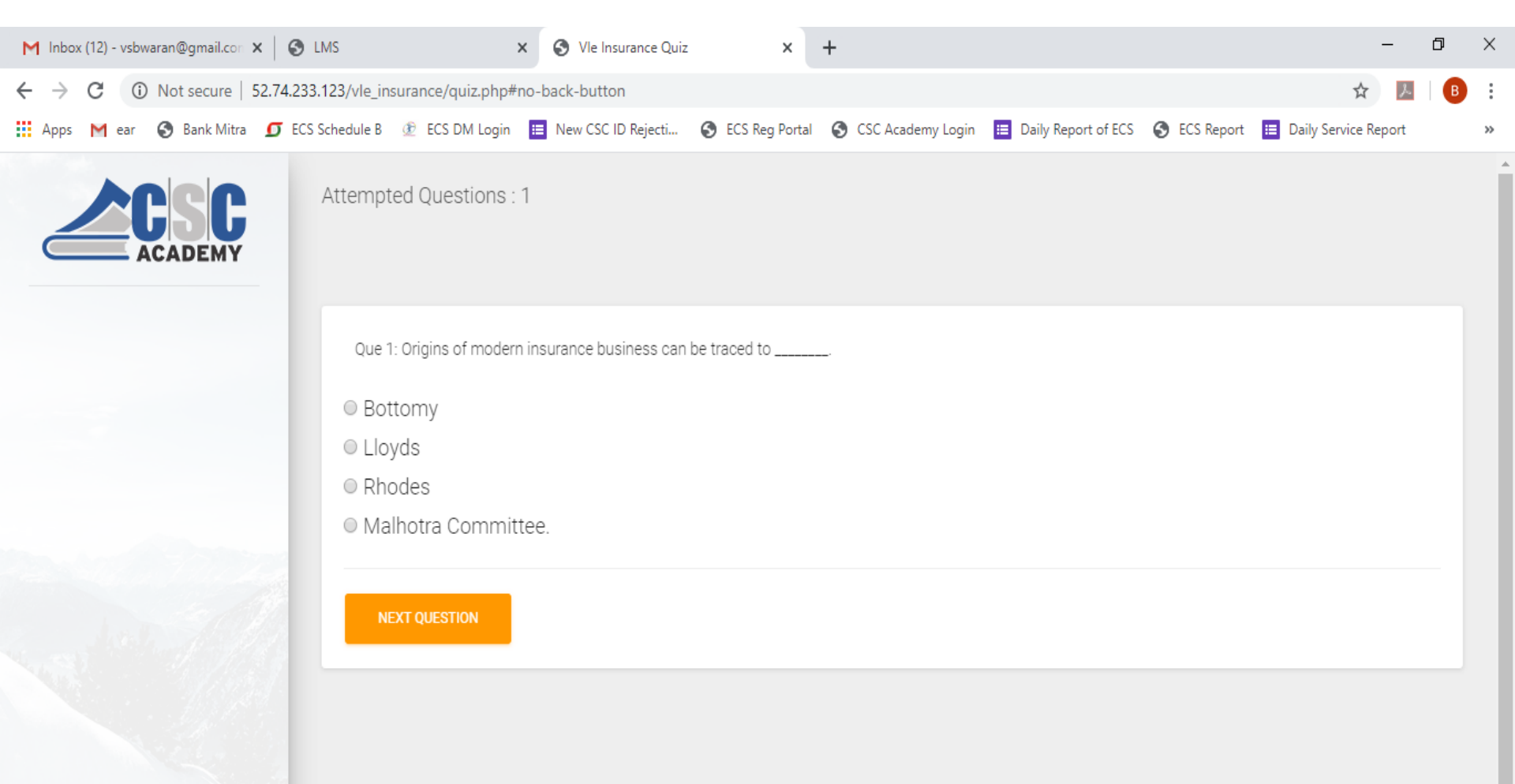

#### After Completion of Assessment, Click Submit Exam to complete.

| M Inbox (12) - vsbwaran@gmail.com x S LMS x S VIe Insurance Quiz x +                                                                                         | _                | - 0 | ×  |
|----------------------------------------------------------------------------------------------------|------------------|-----|----|
| ← → C (i) Not secure   52.74.233.123/vle_insurance/quiz.php#no-back-button                                                                                   | \$               | ん   | B  |
| 🔢 Apps M ear 🔇 Bank Mitra 互 ECS Schedule B 🙋 ECS DM Login 🧮 New CSC ID Rejecti 🔇 ECS Reg Portal 🔇 CSC Academy Login 🗮 Daily Report of ECS 🔇 ECS Report 🧮 Dai | ily Service Repo | ort | ** |
| Attempted Questions : 24                                                                                                    |                  |     |    |
| Que 25: Life Insurance provides the products like<br>Term Insurance and Endowment Insurance,                                                                 |                  |     |    |
| <ul> <li>Whole Life Insurance and Annuities</li> </ul>                                                                                                    |                  |     |    |
| <ul> <li>Both of the above</li> </ul>                                                                                                    |                  |     |    |
| <ul> <li>None of the above.</li> </ul>                                                                                                    |                  |     |    |
| Submit Exam                                                                                                    |                  |     |    |
|                                                                                                    |                  |     |    |
|                                                                                                    |                  |     |    |
|                                                                                                    |                  |     |    |
|                                                                                                    |                  |     |    |

#### After Submit, Your Result page get Open. Pass mark is 12... After Click Home Page...

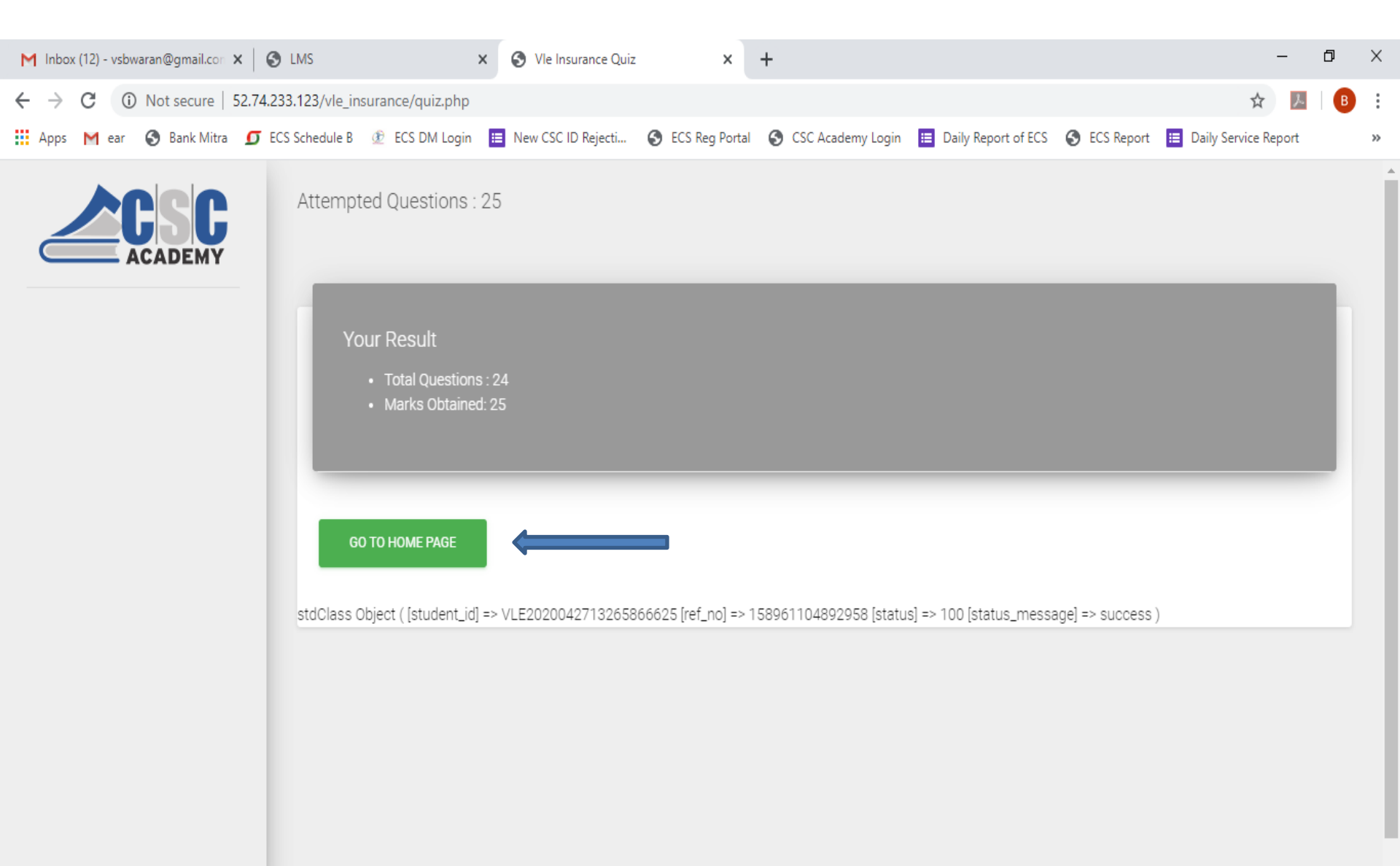

### Click Download option to get Training Certificate and VLE INS Certificate...

| M Inbox (12) - vsbwaran@gma                      | ail.con 🗙 🚱 LMS                             | × +                              |                                        | -                                           | - 0 ×            |
|--------------------------------------------------|---------------------------------------------|----------------------------------|----------------------------------------|---------------------------------------------|------------------|
| $\leftrightarrow$ $\rightarrow$ C (i) Not sector | ure   15.206.9.238/vleinsurance/csc_lms/stu | lent/intface/index.php           |                                        | \$                                          | 📕   🖪 🗄          |
| 🔛 Apps M ear 🔇 Bank                              | : Mitra 🧕 ECS Schedule B 👲 ECS DM Login     | 📃 New CSC ID Rejecti 🕥 ECS Reg F | Portal 🔇 CSC Academy Login 📃 Daily Rep | ort of ECS 🔇 ECS Report 📒 Daily Service Rep | ort »            |
| COSC<br>E-GOVERNANCE SERVICES INDIA LI           | MITED                                       |                                  |                                        | Welcome Pu                                  | 3y 2020   Logout |
| HOME                                             |                                             |                                  |                                        |                                             |                  |
| MY DETAI                                         |                                             |                                  |                                        |                                             |                  |
| MODUL                                            |                                             |                                  |                                        |                                             |                  |
| DOWNLOAD                                         |                                             |                                  | Unauthorize access.!                   |                                             |                  |
| LOGOUT                                           |                                             |                                  |                                        |                                             |                  |

### Click Download Training Certificate to get Training Certificate...

| M Inbox (12) - vsbwaran@gmail.com                | × 🐼 LMS × +                                                                                                    | ×     |
|--------------------------------------------------|----------------------------------------------------------------------------------------------------|-------|
| $\leftrightarrow$ $\rightarrow$ C (i) Not secure | 15.206.9.238/vleinsurance/csc_lms/student/intface/index.php 🔂 🛛 🛃 🛛 📵                                                                                                    |       |
| 🔛 Apps M ear 🔇 Bank Mitra                        | 🝠 ECS Schedule B 💿 ECS DM Login 🗮 New CSC ID Rejecti 📀 ECS Reg Portal 📀 CSC Academy Login 🧮 Daily Report of ECS 🔇 ECS Report 🧮 Daily Service Report                                                                                                    | >>    |
| E-GOVERNANCE SERVICES INDIA LIMITED              | Welcome Pu <del>nning and a state of the second state of the second sta</del> | ogout |
| HOME                                             | Download certificates                                                                                                    | ^     |
| MY DETAILS                                       | DOWNLOAD TRAINING CERTIFICATE                                                                                                    |       |
| MODULES (15)                                     |                                                                                                    |       |
| DOWNLOAD                                         | VLE-INS Terms & Conditions                                                                                                    |       |
| LOGOUT                                           | 1. General                                                                                                    |       |
|                                                  | <ul> <li>A. Subject to the issuance, continuation of renewal of the license granted by CSC e-Governance Services India Ltd. to the VLE, the VLE shall effective the date of issuance of the license by the CSC SPV ("Effective Date") act as Village Level Entrepreneur - Insurance and Solicit and Service the Company's insurance products with which CSC SPV has an agreement.</li> <li>B. The VLE-INS shall, at all times during this engagement be responsible to, comply and adhere with all applicable:</li> <li>C. Laws, rules, regulations, codes and guidelines of government authorities and more particularly with the issuance act, the insurance rules, regulation, guidelines, notifications and directives issued there under. The VLE-INS confirms having read the policies and understands that they form an integral part of these terms and conditions. Further, the parties agree that in the event of any discrepancy in the interpretation of the polices these terms and conditions, the policies shall take precedence.</li> <li>D. The VLE-INS shall have the following responsibilities: <ul> <li>i. To solicit proposals of insurance for the Insurance Company.</li> </ul> </li> </ul>                                                                                                    |       |

#### Scroll Down the page to Choose Signature File then Upload VLE's Signature to get VLE INS Certificate. Before Sign Upload Click Tick mark to Accept the terms & Condition.. (File Size between 20kb to 50kb)

| M Inbox (13) - vsbwaran@gmail.com 🗙         | K S LMS X +                                                                                                    | -          | đ       | $\times$ |
|---------------------------------------------|----------------------------------------------------------------------------------------------------|------------|---------|----------|
| ← → C ▲ Not secure   15                     | 5.206.9.238/vleinsurance/csc_lms/student/intface/index.php                                                                                                    | 2          | В       | :        |
| 🗰 Apps M ear 🚷 Bank Mitra                   | 🗊 ECS Schedule B 💇 ECS DM Login 🗮 New CSC ID Rejecti 🥝 ECS Reg Portal 🔇 CSC Academy Login 📃 Daily Report of ECS 🤣 ECS Report 🧮 Daily Service                                                                                                    | e Report   |         | **       |
| COSC<br>E-GOVERNANCE SERVICES INDIA LIMITED | Welcome Pu                                                                                                    | 16 May 202 | 10   L( | ogout    |
| HOME                                        | Limitations on VLE-INS authority: Without prejudice to any existing law, the authority of VLE-INS is limited to the extent expressly granted herein VLE-INS shall not bind CSC SPV in any way other than as expressly authorized in writing by CSC SPV or incur any expenses or liability chargeable CSC SPV except those expenses expressly assumed by CSC SPV in writing. | ı.<br>to   |         | •        |
| MY DETAILS                                  | <b>Confidentiality:</b> VLE-INS shall maintain confidentiality of information during the assigned period and even after expiry of the license or obligation to perform function as a VLE-INS.                                                                                                    | 2          |         |          |
| MODULES (15)                                | Declaration: I have fully read and understood the Terms and Conditions for VLE-INS (the "Terms"), stipulated by CSC SPV appended to this application form and knowledge and agree that my appointment as a VLE-INS of CSC SPV shall be subject to Compliance by me of the "Terms".                                                                                          | tion       |         | ł        |
| DOWNLOAD                                    | VLE-INS Signature:                                                                                                    |            |         |          |
| LOGOUT                                      |                                                                                                    |            |         |          |
|                                             | Please accept the terms & condition.                                                                                                    |            |         |          |
|                                             | Upload Signature: * Choose file Purus Sign.jpg File size between (20-50KB), Accept only jpg, jpeg, png files only.                                                                                                    |            |         |          |
|                                             | Upload Signature                                                                                                    |            |         |          |

### After Successfully Signature Upload, Click Go Back Option..

| M Inbox (13) - vsbwaran@gma  | ail.con 🗙 🔇 LMS                          | × +                       |                   |                     |                     |              | -                    | 0 X    |
|------------------------------|------------------------------------------|---------------------------|-------------------|---------------------|---------------------|--------------|----------------------|--------|
| ← → C ▲ Not sec              | ure   15.206.9.238/vleinsurance/csc_lms/ | tudent/intface/index.php  |                   |                     |                     |              | ☆ 🏃                  | B      |
| 👯 Apps M ear 🔇 Bank          | : Mitra 互 ECS Schedule B 🛞 ECS DM Lo     | in 🗮 New CSC ID Rejecti   | S ECS Reg Portal  | S CSC Academy Login | Daily Report of ECS | S ECS Report | Daily Service Report | **     |
| COVERNANCE SERVICES INDIA LI | MITED                                    |                           |                   |                     |                     | Welcome Pu   | 16 May 2020          | Logout |
|                              | Signature uploaded successfully. Plea    | se go back to download ce | rtificate Go Back |                     |                     |              |                      |        |
| HOME                         |                                          |                           | <u> </u>          |                     |                     |              |                      |        |
| MY DETAILS                   |                                          |                           |                   |                     |                     |              |                      |        |
| MODULES (15)                 |                                          |                           |                   |                     |                     |              |                      |        |
| DOWNLOAD                     |                                          |                           |                   |                     |                     |              |                      |        |
| LOGOUT                       |                                          |                           |                   |                     |                     |              |                      |        |

#### Download VLE License as VLE INS Certification...

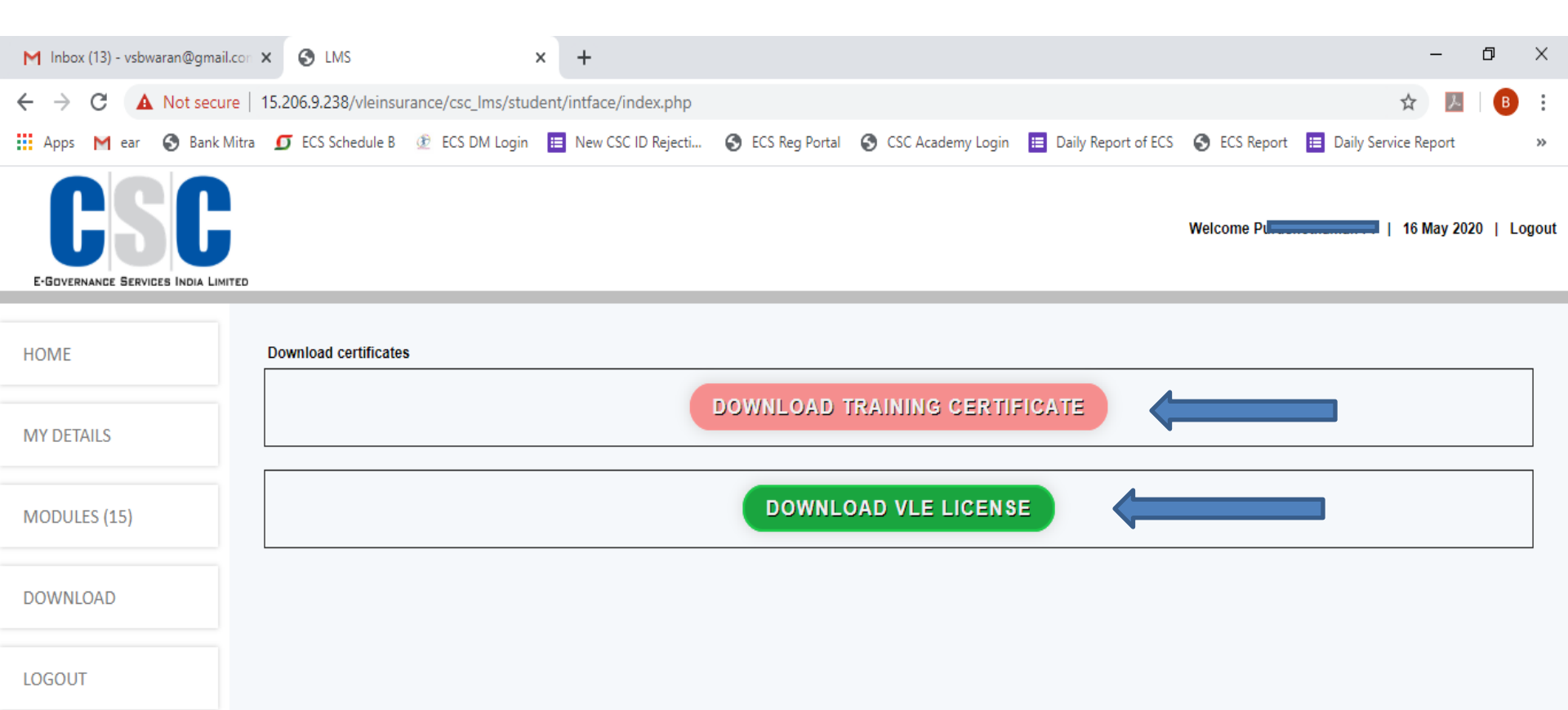

#### Sample Training Certificate...

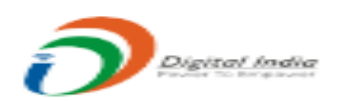

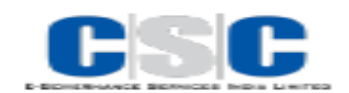

#### VLE-INS TRAINING COMPLETION CERTIFICATE

This is to Certify that Mr./Ms. <u>Pereshotharman P</u> having CSC Id : <u>640005000040</u> Has successfully completed his/her VLE Insurance Training of 15 hours.

Issuing Date: 16-05-2020

Yours Truly, CSC Insurance Dept.

CSC e-Governance Services India Limited 3rd Floor, Meity, CGO Complex, Lodhi Road, New Delhi-110003 This is a system generated certificate, hence no signature required.

#### Sample VLE INS Certificate

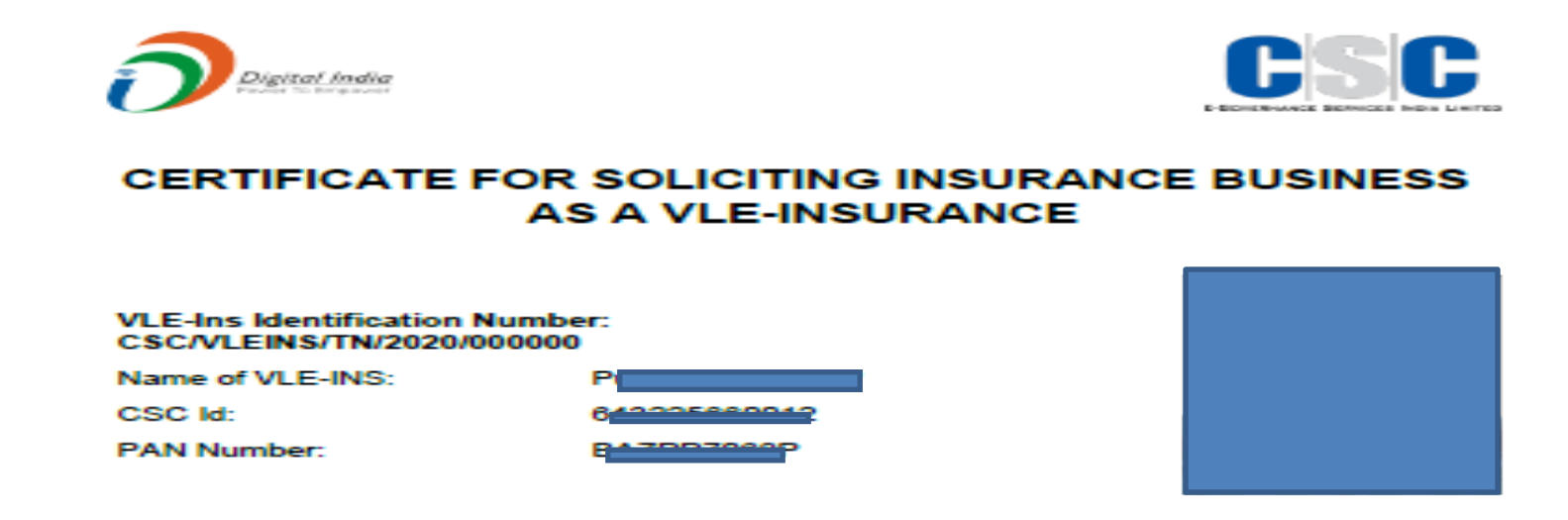

This is in Reference to the Application made by you for enrolling yourself to act as VLE Insurance.

This is to confirm that you have successfully completed the prescribed training and have also cleared the Examination specified for VLE-Insurance conducted by CSC e-Governance Services India Ltd. under the CPSC-SPV IRDAI Regulation 2019.

This Letter authorizes you to procure insurance business as a VLE – Insurance for CSC e-Governance Services India Limited.

Issuing Place: DELHI Issuing Date: 16-05-2020 Issued By: CSC e-Governance Services India Limited

Yours Truly, CSC Insurance Dept.

> CSC e-Governance Services India Limited 3rd Floor, Meity, CGO Complex, Lodhi Road, New Delhi-110003 This is a system generated certificate, hence no signature required.

## After Downloaded of Certificates give Logout to complete...

| M Inbox (13) - vsbwaran@gmail.com           | × S LMS ×                                 | +                                   |                                           |                                | - 0            | ×    |
|---------------------------------------------|-------------------------------------------|-------------------------------------|-------------------------------------------|--------------------------------|----------------|------|
| ← → C ▲ Not secure                          | 15.206.9.238/vleinsurance/csc_lms/student | /intface/index.php                  |                                           | \$                             | <b>A B</b>     | :    |
| 🔛 Apps M ear 🔇 Bank Mitra                   | 🖸 ECS Schedule B 🕐 ECS DM Login           | New CSC ID Rejecti 🔇 ECS Reg Portal | S CSC Academy Login 📃 Daily Report of ECS | S ECS Report 📃 Daily Service R | leport         | »    |
| COSC<br>E-GOVERNANCE SERVICES INDIA LIMITED |                                           |                                     |                                           | Welcome Pu                     | May 2020   Log | gout |
| HOME                                        | Download certificates                     |                                     |                                           |                                |                | 1    |
| MY DETAILS                                  |                                           | DOWNLOAD T                          | RAINING CERTIFICATE                       |                                |                |      |
| MODI [15]                                   |                                           | DOWNLO                              | DAD VLE LICENSE                           |                                |                |      |
| DOW                                         |                                           |                                     |                                           |                                |                |      |
| LOGOUT                                      |                                           |                                     |                                           |                                |                |      |

# Thank You...